## HƯỚNG DẪN CÀI ĐẶT CAMERA DAHUA TRÊN MÁY TÍNH

- 1. Anh/chị tải phần mềm SmartPSS tại đây nhé: Tải SmartPSS
- 2. Cài đặt SmartPSS, Giải nén và click duoble chuột vào Smart PSS.exe

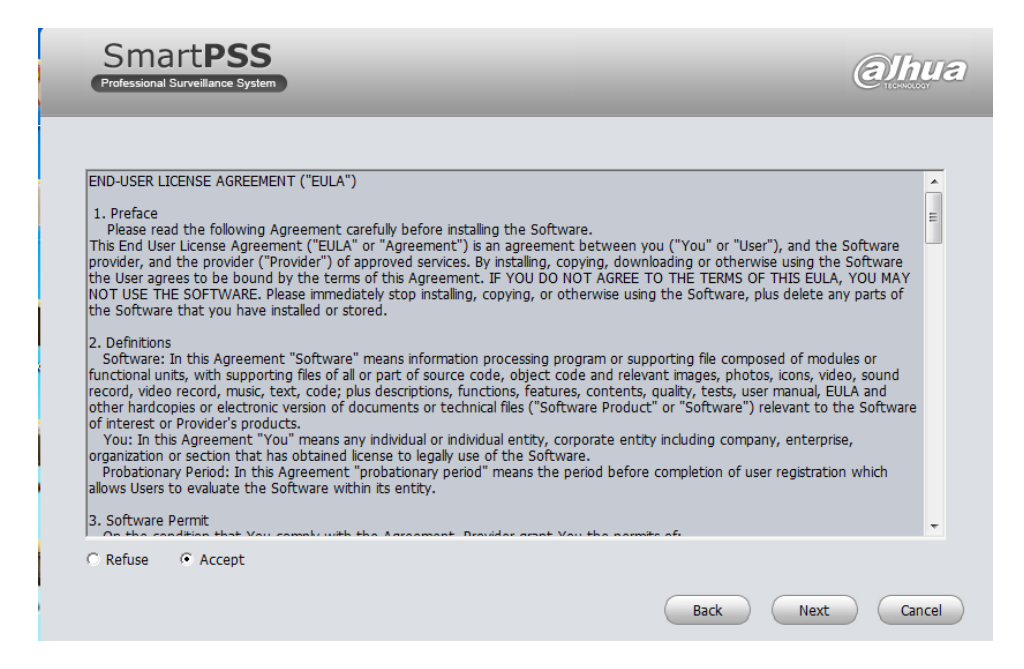

## Click Next, sau đó chỉ chọn chế độ cài SmartPSS

| SmartPSS<br>Professional Surveillance System                                     |                                                                                                    | alhua       |
|----------------------------------------------------------------------------------|----------------------------------------------------------------------------------------------------|-------------|
| Please select the functions you want to<br>to install. Click [Next] to continue. | to install. Delete the modules you do not want<br>Description<br>SmartPSS is management software to<br>manage the embedded network<br>surveillance devices. It is suitable for<br>devices such as embedded DVR, NVR,<br>network camera, decoder, NVR6000. It<br>supports real-time preview, remote<br>playback and export, TV wall, E-map,<br>alarm message receive and activation,<br>remote device parameter setup and<br>etc. |             |
| Need Space(unit as MB): 216                                                      | Back                                                                                                    | Next Cancel |

3. Chạy phần mềm SmartPSS, đặt mật khẩu mới mặc định là : admin

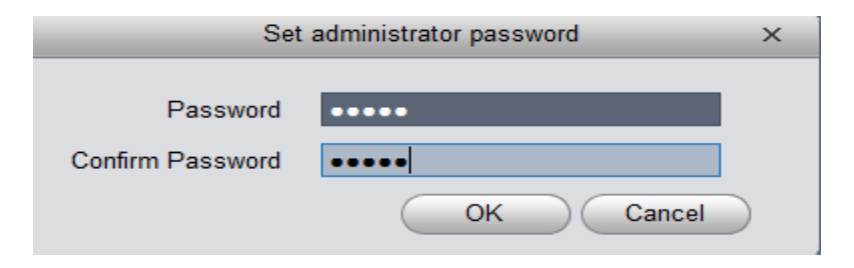

4. Thêm Camera lớp vào phần mềm, Click vào **DEVICES** -> click vào **Manual Add** để thêm camera lớp cần xem.

| Sm                | art <b>PSS</b><br>al Surveillance System | HOME         | PAGE   | DEVICES |           | +<br>ADD          |  |  |
|-------------------|------------------------------------------|--------------|--------|---------|-----------|-------------------|--|--|
| Online Devic      | ces:1                                    |              |        | 1       |           |                   |  |  |
|                   | IP                                       |              | Туре   |         |           | Mac               |  |  |
| 🗖 1               | 192.168.1.89                             | IPC-HDW1220S |        |         |           | 3c:ef:8c:95:77:fd |  |  |
|                   |                                          |              |        |         |           |                   |  |  |
| Refresh Add Clear |                                          |              |        |         |           |                   |  |  |
| All Devices:      | 0 Online:0                               |              |        |         |           |                   |  |  |
|                   | Name                                     |              | 🔺 Туре |         | IP        | /Domain Name      |  |  |
|                   |                                          |              |        |         |           |                   |  |  |
| Manual Ad         | d Delete                                 | Imp          | oort   | Export  | $\langle$ | Status            |  |  |

## Nhập thông tin lớp BamBi5 như sau:

- + Device name: Bambi5
- + IP/Domain name: 123.16.32.197
- + Port: 12368
- + Username: bambi5b
- + Password: iq\*\*\*\*\*\*\*

Sau đó click vào Get Info để kết nối camera

Khoản 5 giây, phần thông tin **Device SN** nhận được mã thì lưu lại, click chuột vào " Save and continue" để hoàn thành

|       |                 | Manual Add ×              |
|-------|-----------------|---------------------------|
| Input | Info            |                           |
|       | Device Name:    | Bambi5                    |
| _     | Method to add:  | IP/Domain                 |
|       | IP/Domain Name: | 123.16.32.197             |
|       | Port:           | 12368                     |
|       | Group Name:     | Default Group             |
|       | User Name:      | bambi5b                   |
|       | Password:       | •••••                     |
|       | $\sim$          | Get Info                  |
| Devic | e Details ——    |                           |
|       | Device SN:      | 2G00FBBPAK00268           |
|       | Туре:           | IPC 🗸                     |
|       | Video Input:    | 1                         |
|       | Video Output:   | 0                         |
|       | Alarm Input:    | 0                         |
|       | Alarm Output:   | 0                         |
|       | Sav             | e and Continue Add Cancel |

5. Nếu trạng thái camera lớp Bambi 5 hiện " Status: online" là đã kết nối thành công.

| Sm<br>Professio                            | artPSS<br>nal Surveillance System                                                     | HOME | E PAGE  | DEVICES        | +<br>ADD | -          |        | _           | * •    | ?   | - |  |
|--------------------------------------------|---------------------------------------------------------------------------------------|------|---------|----------------|----------|------------|--------|-------------|--------|-----|---|--|
| Online Dev                                 | Online Devices:1 Device Network Section: 192 .168 . 1 . 0 - 192 .168 . 1 . 255 Search |      |         |                |          |            |        |             |        |     |   |  |
|                                            | IP                                                                                    |      | Туре    |                | Mac      |            | Port   |             |        |     |   |  |
| 🗖 1                                        | 192.168.1.89                                                                          |      | IPC-HDW | /1220S         | 3c:ef:8c | :95:77:fd  | 22389  |             |        |     |   |  |
| Refresh Add Clear   All Devices:1 Online:1 |                                                                                       |      |         |                |          |            |        |             |        |     |   |  |
|                                            | Name 🔺                                                                                | Туре |         | IP/Domain Name | Port     | Channel No | Status | SN          | Operat | ion |   |  |
| 🗖 1                                        | 📄 Bambi5                                                                              | IPC  |         | 123.16.32.197  | 12368    | 3 1/0/0/0  | Online | 2G00FBBPAK0 | 0 🖊 😂  | E   | × |  |
| Manual Add Delete Import Export Status     |                                                                                       |      |         |                |          |            |        |             |        |     |   |  |

6. Các phòng khác Add camera tương tự, thông tin camera từng phòng anh/chị xem trên web nhà trường ạ: <u>http://iqschool.vn/phu-huynh/camera/He-thong-Camera-truc-tuyen-IQ-School-75.html</u>

7. Về của sổ xem, anh/ chỉ click HOME PAGE -> vào chế độ LIVE

| SmartPSS<br>Professional Surveillance System | HOME PAGE   |              | +<br>ADD | * *                                          | ? – 🗆 ×                                                                                                    |
|----------------------------------------------|-------------|--------------|----------|----------------------------------------------|----------------------------------------------------------------------------------------------------|
|                                              |             |              |          | Device<br>Input seature<br>Ba<br>Ba<br>New C | A cateros<br>Contestos<br>to Contestos<br>to Contest |
|                                              |             |              |          |                                              |                                                                                                    |
|                                              | 16 25 36 64 | Original 🔻 💈 |          | C View                                       | ~                                                                                                    |

8. CLick vào 1 ô cửa sổ, sau đó kéo chuột sang phần Devices -> Default group -> Nhấn chuột trái lên tên lợp BamBi5 (1) và giữ chuột rồi kéo rê sang ô cầm xem camera (2)

| SmartPSS<br>Professional Surveillance System |                  |              | ± ≞ ? – ⊡ × |
|----------------------------------------------|------------------|--------------|-------------|
| 2                                            |                  |              | Device      |
|                                              |                  |              |             |
|                                              | 36 64 🖊 Original | V 53 🕒 — V 🔇 | View 🗸      |

9. Hình ảnh camera lớp thao tác thành công! Mỗi camera sẽ chạy 1 ô cửa sổ. Trong phần mềm có từ 1 - đến 48 ô cửa sổ xem camera cùng 1 lúc, tùy vào nhu cầu của mỗi quý vị xem ạ!

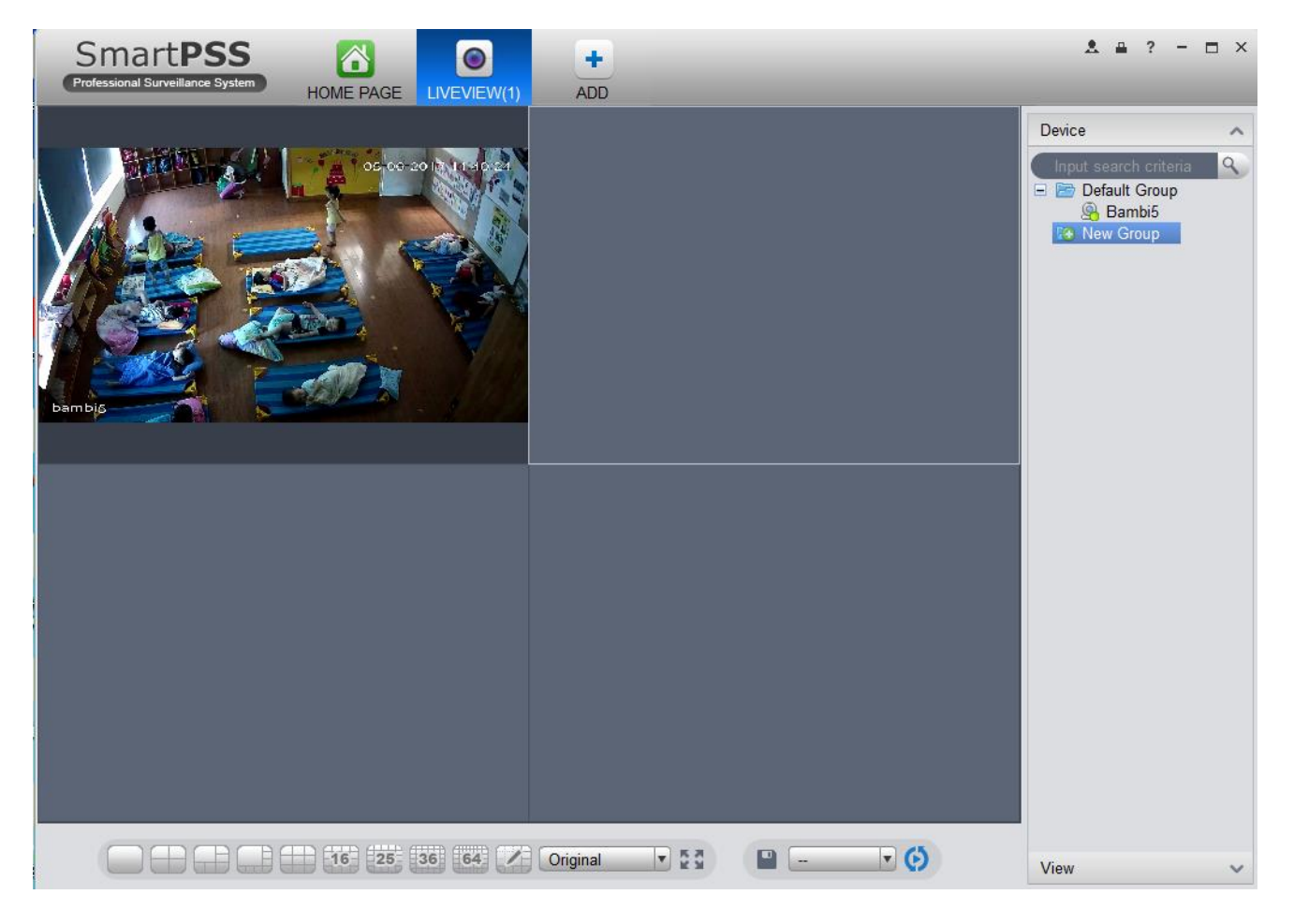